# STUDENTS ATTENDING BUTLER TECH CAMPUS PROGRAMS PARENTS/GUARDIANS MUST COMPLETE THE FORMS ON-LINE NO LATER THAN MONDAY, AUGUST 9<sup>TH</sup>, 2021

Before you start, you will need the following information:

- Access to a computer. Do not use a mobile device or touch responsive devices.
- Your child's student ID number. It is a nine (9) digit number starting with 999\_\_\_\_\_
- The name and phone number of the doctor your child visits (If you do not have one, please insert, "No doctor" "000-000-0000")
- The name and phone number of the dentist your child visits (If you do not have one, please insert, "No dentist" "000-000-0000")
- Preferred hospital and phone number of the hospital (If they do not have a preferred hospital, please insert, "Closest hospital" "000-000-0000")
- Three Emergency Contacts Name and phone numbers

## PARENT DIRECTIONS FOR PAYSCHOOL FORMS:

1. Parents should create an account by going to **butlertech.payschools.com** and clicking on "Register".

|          | Butler Tech               |         |  |
|----------|---------------------------|---------|--|
|          | Pay <b>Schoo</b><br>Admin | ls<br>1 |  |
| username |                           |         |  |
| password |                           | Login   |  |

2. In the following screen, parents should choose the "I am a Parent" in the drop down and then click "Next".

|                 | _                      | Butler             | Tech<br>Schools          |               |                   |
|-----------------|------------------------|--------------------|--------------------------|---------------|-------------------|
|                 |                        | S A                | min                      |               |                   |
|                 | Select the typ         | pe of user you w   | ould like to regi        |               |                   |
|                 | I am a: <sub>-Se</sub> | elect-             |                          |               |                   |
|                 | -50                    | elect-             |                          |               |                   |
|                 | Stu                    | udent              |                          | Next          |                   |
|                 | Back to by Pa          | arent              |                          |               |                   |
|                 |                        |                    |                          |               |                   |
|                 |                        |                    |                          |               |                   |
| opyright© 2008. | 2019 by PaySct         | hools - Version: 2 | 019 / 23 2010 Pri        | vacy Policy L | ferms & Condition |
| opyngine 2000-  | 2013 Dy <u>r ayou</u>  | 10013 - Version, 2 | 015.4.25.2010 <u>FII</u> |               |                   |

3. Complete the required information (see below). For the "Email Id" use your, parent, email address. Once the required information is complete, click on "Finish". This will send the parent back to the main screen to login with the new username and password created.

| В                                       | utler Tech                                                                                                    |
|-----------------------------------------|----------------------------------------------------------------------------------------------------|
| r i i i i i i i i i i i i i i i i i i i | PaySchools<br>Admin                                                                                                    |
| Your First Name:                        |                                                                                                    |
| Your Last Name:                         |                                                                                                    |
| Email Id:                               |                                                                                                    |
| Password:                               |                                                                                                    |
| Confirm Password:                       |                                                                                                    |
| Security Question:                      |                                                                                                    |
| Security Answer:                        |                                                                                                    |
| Confirm Answer:                         |                                                                                                    |
|                                         | Password must contain a<br>number, a lowercase letter,an<br>uppercase letter,and be between<br>8 and 20 characters long. |
| Previous                                | Finish                                                                                                    |
|                                         |                                                                                                    |
|                                         |                                                                                                    |
| Copyright© 2008-2019 by PaySch          | ools - Version: Privacy Policy   Terms & Condition                                                                       |

4. Using your "Username" and "Password", log in.

| В                            | utler Tech             |                    |                 |
|------------------------------|------------------------|--------------------|-----------------|
| F                            | PaySchool<br>Admir     | s<br>1             |                 |
| username                     |                        |                    |                 |
| password                     |                        | Login              |                 |
| egister   Forgot Pas         | ssword   Help          |                    |                 |
| 19 by <u>PaySchools</u> - Ve | ersion: 2019.4.23.2010 | Privacy Policy   T | erms & Conditio |

5. CLICK ON THE "X" WHEN YOU SEE THIS POP UP! This is an informational screen. PaySchool Central is the portal to pay student fees and complete the Free and Reduced Lunch application. This is not where you want to go at this point.

| Repeated and the second second | Schools<br>Imin     |                                                                                                    | Butler Tech<br>User: Katie Fancher                                                                                                    |                                                                                                    |               |        |
|----------------------------------------------------------------------------------------------------|---------------------|----------------------------------------------------------------------------------------------------|----------------------------------------------------------------------------------------------------|----------------------------------------------------------------------------------------------------|---------------|--------|
| Home Help 🗐                                                                                                    | Logout              |                                                                                                    |                                                                                                    |                                                                                                    |               | -      |
|                                                                                                    |                     | Welco                                                                                                    | me to the Parent and Stu                                                                                                    | dent Portal                                                                                                    |               |        |
|                                                                                                    |                     |                                                                                                    | Related Students                                                                                                    |                                                                                                    |               |        |
| Student Id                                                                                                    | Last Name           | First Name                                                                                                    | Middle Name                                                                                                    | Grade                                                                                                    | Jate          | School |
| No records to display.                                                                                                    |                     | Notification Message                                                                                                    |                                                                                                    | X                                                                                                    |               |        |
|                                                                                                    | Please be s<br>Copy | PaySchools QuikA<br>new intuitive inter<br>access QuikApps<br>with PaySchools G<br>district to add moi<br>complete meal ap<br>you can even shar<br>qualified through .<br>For your convenie<br>PaySchools Centr<br>with instructions t<br>completed this ste<br>account. If you ne<br>password, you wil<br>password will pro<br><u>Complete my applica</u> | hpps has been updated to proface and an updated look. Yoi through PaySchools Centrall Sentral as it is the online portarely to students' lunch accour of the same place. It is the online portare meal status with other stud a state authority.<br>Ince we have migrated your u al. For security purposes, you or eset your password. If you or set your password or if find a forgot password or if find a forgot password ink to ide access to complete your tion! | vide the user with a<br>i will now be able to<br>You may be familiar<br>il used by your school<br>its. Now you can<br>with the new QuikApps<br>ents if they are<br>ser account to<br>i've been sent an email<br>have already<br>to login to your<br>have forgotten your<br>o reset. Resetting your<br>application. | ) continuing. |        |

6. The following screen will come up when you, the parent, logs in. Click on "Add Student".

| Rev Pay              | Schools<br>Imin |                                       | Butler Tech<br>User: KATHY DIBLASI                  |                                  |                    |        |
|----------------------|-----------------|---------------------------------------|-----------------------------------------------------|----------------------------------|--------------------|--------|
| Home Help 🔮          | Logout          |                                       |                                                     |                                  |                    |        |
|                      |                 | Welcom                                | e to the Parent and Studer                          | nt Portal                        |                    |        |
|                      |                 |                                       | Related Students                                    |                                  |                    |        |
| Student Id           | Last Name       | First Name                            | Middle Name                                         | Grade                            | Birth Date         | School |
| o records to display |                 |                                       |                                                     |                                  |                    |        |
| Add Student          |                 |                                       |                                                     |                                  |                    |        |
|                      | Please          | be sure to add all your cur           | rent students using the Add S                       | tudent button pri                | or to continuing.  |        |
|                      |                 | Enter Forms                           | Contact Information                                 | Free\Reduce                      | d Meal Application |        |
|                      |                 | Copyright© 2008-2019 by <u>PayS</u> r | <u>chools</u> - Version: 2019.4.23.2010 <u>Priv</u> | <u>vacy Policy   Terms &amp;</u> | <u>Conditions</u>  |        |

7. Enter the **Student's ID** (999 number that you received); **Student's First** and **Last Name** as spelled on the information you received and then click **"Continue".** 

| ame    | First        | Name                                                                                     | Middle Name                                                        | Grade                            |          | Birth Date     |
|--------|--------------|------------------------------------------------------------------------------------------|--------------------------------------------------------------------|----------------------------------|----------|----------------|
|        |              |                                                                                          |                                                                    |                                  |          |                |
| DI     |              |                                                                                          |                                                                    |                                  |          | <i>a</i>       |
| Please | be sure to a | dd all your current s                                                                    | tudents using the Ad                                               | ad Student button                | prior to | o continuing.  |
|        | =            | Add Student                                                                              |                                                                    |                                  | ×        |                |
|        | Enter F(     | Ident Information<br>order to add a student you wil<br>actly as it is stored in your dis | I need to know the first and la<br>trict's Student Information Sys | ast name and student id<br>stem. | Me       | al Application |
|        |              | Student Id                                                                               | :                                                                  |                                  |          |                |
|        | Copyright    | Student First Name                                                                       | :                                                                  |                                  | Con      | ditions        |
|        |              | Student Last Name                                                                        | :                                                                  |                                  |          |                |
|        |              | C                                                                                        | ontinue Cancel                                                     |                                  |          |                |
|        |              |                                                                                          |                                                                    |                                  |          |                |
|        |              |                                                                                          |                                                                    |                                  |          |                |
|        |              |                                                                                          |                                                                    |                                  |          |                |
|        |              |                                                                                          |                                                                    |                                  |          |                |
|        |              |                                                                                          | <b>•</b>                                                           |                                  |          |                |
|        |              |                                                                                          |                                                                    |                                  |          |                |
|        |              |                                                                                          |                                                                    |                                  |          |                |
|        |              |                                                                                          |                                                                    |                                  |          |                |
|        |              |                                                                                          |                                                                    |                                  |          |                |

8. The student's name will populate. Click on "Enter Forms".

| Home Help 📶 L | ₋ogout    | 10/                      | alcome to the Parent a     | and Student Por  | tal                      |                |  |
|---------------|-----------|--------------------------|----------------------------|------------------|--------------------------|----------------|--|
|               |           | •••                      | Related Stud               | dents            | lai                      |                |  |
| Student Id    | Last Name | First Name               | Middle Name                | Grade            | Birth Date               | School         |  |
| 999000000     | Allen     | Tyler                    | G                          | 11               | 02/02/2002               | D. Russell Lee |  |
| Add Student   | Plea      | se be sure to add all yo | our current students using | g the Add Studen | t button prior to contir | nuing.         |  |
|               |           |                          |                            |                  |                          |                |  |
|               |           |                          |                            |                  |                          |                |  |

9. Click on the student's name.

| Pay <b>Schools</b><br>Admin | BI<br>User  | utler Tech<br>: KATHY DIBLASI |                                    |
|-----------------------------|-------------|-------------------------------|------------------------------------|
| Home Help 📶 Logout          |             |                               |                                    |
| Powered By: Lo              | al Level    |                               |                                    |
| Instructions O              | TYLER ALLEN |                               | Completed Student Forms to Process |

10. Click on the program your child will be participating. Programs are listed by campuses. Then click on "Fill Out Forms".

| PaySchools                          |                                                                                                    | Butler Tech<br>User: Kathy DiBlasi |                                    |
|-------------------------------------|----------------------------------------------------------------------------------------------------|------------------------------------|------------------------------------|
| Home Help Logout<br>Powered By: Loc | al Level                                                                                                    |                                    |                                    |
| Instructions                        | TYLER ALLEN                                                                                                    |                                    | Completed Student Forms to Process |
|                                     | Programs Please select a program below:                                                                                                    | 2020)                              |                                    |
|                                     | Vielding Technology (2019-2020)     Velding Technology (2019-2020)     Vatural Science (2019-2020)     Landscaep Design & Construction (2019-     Veterinary Science (2019-2020)     Veterinary Science (2019-2020)     Fill Out Form(s) | 2020)                              |                                    |

11. Parents should enter the required student information. When finished, click the blue arrow ( > ) to continue or click on **"Next Section"** to open up other required sections.

| PaySchools       | i E u                                                                                                    | Butler Tech<br>Iser: Kathy DiBlasi |                                                                                                    |  |
|------------------|----------------------------------------------------------------------------------------------------|------------------------------------|----------------------------------------------------------------------------------------------------|--|
| Vome Help Logout | Tyler Allen  Student Information  Student First Name*  Tyler  Student Middle Name  G  Student Last Name*  Allen  Called Name  Grade*  11  Student Cell Phone  Student DOB*  02/02/2020  Next Se |                                    | Completed Student Forms to Process<br>Cancel<br>Expand/Collapse All<br>Download Student Forms<br>Save and Mark Complete |  |
|                  |                                                                                                    |                                    |                                                                                                    |  |

12. Parents can collapse or expand each section of the forms by clicking on the blue arrows ( ) next to each section. Any section that displays a red triangle indicates that information is missing.

| Powered By     |                             |   |                                    |
|----------------|-----------------------------|---|------------------------------------|
| 1 owered by    |                             |   |                                    |
| Instructions 8 | Tyler Allen                 |   | Completed Student Forms to Process |
|                | Student Information         | R | × Cancel                           |
|                | Student Address             |   |                                    |
|                | Parent/Guardian Information | R | Expand/Collapse All                |
|                | Emergency Contact           | R |                                    |
|                | Media Release               |   | Z Download Student Forms           |
|                | Health Issues               | 8 | Save and Mark Complete             |
|                | Health Information          | Ø |                                    |
|                | Fifth Day Experience        | A |                                    |
|                | Acknowledgement             |   |                                    |
|                |                             |   |                                    |

13. The "Acknowledgement" section will ask you to initial each section to indicate that you have read, understand, and agree that you and your student have reviewed the documents listed below and will abide by and/or grant permission therein of the terms outlined in the documents listed below. The documents are available on Butlertech.org under the High School Education section. Once you finish initialing each section, click on "Save and Mark Complete".

| Pay Schools        | 5                                                                                                    | Butler Tech<br>User: Kathy DiBlasi                                                                                                    |          |                                    |
|--------------------|----------------------------------------------------------------------------------------------------|----------------------------------------------------------------------------------------------------|----------|------------------------------------|
|                    |                                                                                                    |                                                                                                    |          |                                    |
| Home Help 4 Logout |                                                                                                    |                                                                                                    |          |                                    |
| Powered By: Loo    | ai Levei                                                                                                   |                                                                                                    |          |                                    |
| Instructions O     | Tyler Allen                                                                                                |                                                                                                    |          | Completed Student Forms to Process |
|                    | Student Information                                                                                        | mation                                                                                                    | <b>S</b> | × Cancel                           |
|                    | <ul> <li>Student Addr</li> </ul>                                                                           | ress                                                                                                    |          | Evene di Cellence All              |
|                    | Parent/Guard                                                                                               | lian Information                                                                                                    |          | Expand/Collapse All                |
|                    | <ul> <li>Emergency C</li> </ul>                                                                            | Contact                                                                                                    | <b>S</b> | Lownload Student Forms             |
|                    | <ul> <li>Media Release</li> </ul>                                                                          | se                                                                                                    |          |                                    |
|                    | Health Issues                                                                                              | 3                                                                                                    |          | Save and Mark Complete             |
|                    | <ul> <li>Health Inform</li> </ul>                                                                          | nation                                                                                                    |          |                                    |
|                    | Fifth Day Experience                                                                                       |                                                                                                    |          |                                    |
|                    | <ul> <li>Acknowledge</li> </ul>                                                                            | ement                                                                                                    | A        |                                    |
|                    | Please Initial (Pa<br>and agree my stude<br>will abide by and/<br>the following Butl<br>available on Butle | erent's/Guardian's initials) - I have read, understand,<br>ent and I have reviewed the documents listed below and<br>for grant permission therein of the terms outlined in<br>er Tech documents, I am aware all of the documents are<br>erTech.org under the Teen Education section. |          |                                    |
|                    | Acceptable Use of I                                                                                        | Internet Safety Policy Parent/Student*                                                                                                    |          |                                    |
|                    |                                                                                                    |                                                                                                    |          |                                    |
|                    | CTE Program Waive                                                                                          | er and Release Form*                                                                                                    |          |                                    |
|                    |                                                                                                    |                                                                                                    |          |                                    |
|                    | 1:1 Mobile Learning                                                                                        | J Device Handbook*                                                                                                    |          |                                    |
|                    | Emergency Medical                                                                                          | l Form*                                                                                                    |          |                                    |
|                    | Fifth Day Experience                                                                                       | e Permission Slip*                                                                                                    |          |                                    |
|                    | Student/Minor Phot                                                                                         | tograph Video Form*                                                                                                    |          |                                    |
|                    | Butler Tech Campu                                                                                          | s Handbook (includes the Annual Notice About Your Rights)*                                                                                                    |          |                                    |
|                    | Life Span Informed                                                                                         | Consent and Student Responsibilities*                                                                                                    |          |                                    |
|                    | [                                                                                                    |                                                                                                    |          |                                    |

|                                             | Previous Section | Save and Mark Complete 👁 |
|---------------------------------------------|------------------|--------------------------|
| - Frevious Section Save and Mark Complete 🗠 |                  |                          |
|                                             |                  |                          |
|                                             |                  |                          |
|                                             |                  | ▼                        |
|                                             |                  |                          |

14. The following screen will pop up. Click the **"Sign"** checkbox and then click **"Next"** (this will appear under the checkbox once a check is entered).

| 1 Mobile         | Learning Device Handbook <sup>*</sup>                                                                                                    |         |
|------------------|----------------------------------------------------------------------------------------------------|---------|
| kad              | Student Program Forms Submission                                                                                                    |         |
|                  | Select Programs to Sign                                                                                                    |         |
| mergency         | Equine Science (2020-2021) for Tyler Allen                                                                                                    |         |
| kad              | List of Documents Completed:                                                                                                    | <b></b> |
| fth Day E        | <ul> <li>Acknowledgement of BT Agreements</li> <li>AUP - Parent</li> <li>AUP - Student</li> </ul>                                                                   |         |
| kad              | <ul> <li>AOP - Student</li> <li>CTE Program Waiver and Permission</li> <li>Emergency Medical</li> <li>FDE Permission Slip</li> </ul>                                |         |
| tudent/Mi        | LifeSpan Informed Consent/Stud Responsibilities                                                                                                    |         |
| kad              |                                                                                                    | -       |
| utler Tech       | If the information I provided on this form changes, I will promptly update this form with the updated information.                                                  |         |
| kad              | By electronically signing this form, I certify that the information I am submitting is complete and accurate and that I am the legal guardian of the above student. |         |
| feSpan In<br>kad | Skip Can I<br>Oave art Mark complete E                                                                                                    |         |
| avail            | able on ButlerTech.org under the Teen Education section.                                                                                                    |         |
| Accer            | ptable Use of Internet Safety Policy Parent/Student*                                                                                                    |         |
| CTE              | Progra Student Program Forms Submission                                                                                                    |         |
| kad              | Select Programs to Sign                                                                                                    |         |

| CTE Progra   | S                                                                                                    | tudent Progra                             | m Forms Submis                                     | sion                        |       |
|--------------|----------------------------------------------------------------------------------------------------|-------------------------------------------|----------------------------------------------------|-----------------------------|-------|
| kad          |                                                                                                    | Select P                                  | rograms to Sign                                    | -                           |       |
|              | Equine Science                                                                                                    | (2020-2021) for                           | Tyler Allen                                        |                             |       |
| 1:1 Mobile   | List of Documents Com                                                                                                    | pleted:                                   |                                                    | ]                           |       |
| kad          | <ul> <li>1 to 1 Mobile Learnin</li> <li>Acknowledgement of</li> <li>AUP - Parent</li> </ul>                               | g Device<br>BT Agreements                 |                                                    |                             | •     |
| Emergency    | CTE Program Waive                                                                                                    | r and Permission                          |                                                    |                             |       |
| kad          | <ul> <li>Emergency Medical</li> <li>FDE Permission Slip</li> <li>LifeSpan Informed C</li> <li>Photo Video Form</li> </ul> | onsent/Stud Resp                          | oonsibilities                                      |                             |       |
| Fifth Day E  |                                                                                                    |                                           |                                                    |                             | _     |
| kad          | If the information I provide                                                                                              | ed on this form ch                        | anges, I will promptly                             | update this form with       | the   |
| Student/Mi   |                                                                                                    |                                           |                                                    |                             |       |
| kad          | By electronically signing t<br>and accurate and that I a                                                                  | his form, I certify<br>m the legal guardi | that the information I a<br>ian of the above stude | im submitting is com<br>nt. | plete |
|              |                                                                                                    | 1                                         | Sign: 🔽                                            |                             |       |
| Butler Tech  |                                                                                                    | Next                                      | Cancel                                             |                             |       |
| kad          |                                                                                                    |                                           |                                                    |                             |       |
| LifeSpan Inf | ormed Consent and Stu                                                                                                    | dent Responsibi                           | liti. *                                            |                             |       |
| kad          |                                                                                                    |                                           |                                                    |                             |       |

# 15. Type in parent initials and click on "Sign".

| lobile l | _earning Device Handbook <sup>*</sup>                                                                                                    |   |
|----------|----------------------------------------------------------------------------------------------------|---|
|          | Student Program Forms Submission                                                                                                    |   |
|          | The following documents will be signed:                                                                                                    |   |
| gency    | Equine Science (2020-2021) for<br>1 to 1 Mobile Learning Device<br>Acknowledgement of BT Agreements<br>AUP - Parent<br>AUP - Student<br>CTE Brogram Waiver and Bermission | • |
| Day E    | Emergency Medical<br>FDE Permission Slip<br>LifeSpan Informed Consent/Stud Responsibilities<br>Photo Video Form                                                           |   |
| ent/Mii  | Parent/Guardian Initials:                                                                                                    | Ŧ |
| r Tech   | Previous Cancel                                                                                                    |   |
| oan In   |                                                                                                    |   |
|          |                                                                                                    |   |
|          | The revious dection oave and wark complete the                                                                                                    |   |

| CTE Progra   |                                                                                                    |
|--------------|----------------------------------------------------------------------------------------------------|
| kad          | The following documents will be signed:                                                                                          |
| 1:1 Mobile   | 1 to 1 Mobile Learning Device<br>Acknowledgement of BT Agreements<br>AUP - Parent<br>AUP - Student                               |
| Emergency    | CTE Program Waiver and Permission<br>Emergency Medical<br>FDE Permission Slip<br>LifeSpan Informed Consent/Stud Responsibilities |
| kad          | Photo Video Form                                                                                                    |
| Fifth Day E  | Parent/Guardian Initials: kad                                                                                                    |
| kad          | Previous Sign Cancel                                                                                                    |
| Student/Mi   |                                                                                                    |
| kad          |                                                                                                    |
| Butler Tech  |                                                                                                    |
| kad          |                                                                                                    |
| LifeSpan Inf | ormed Consent and Student Responsibilities <sup>*</sup>                                                                          |

## 16. Click "Finish" to complete the forms

| Nobile L            | _earning Device Handbook <sup>*</sup>                                                                                                    |    |
|---------------------|----------------------------------------------------------------------------------------------------|----|
| d                   | Student Program Forms Submission                                                                                                    |    |
|                     | The following documents will be signed:                                                                                                    | 18 |
| r <b>gency</b><br>d | Equine Science (2020-2021) for Tyler Allen<br>1 to 1 Mobile Learning Device<br>Acknowledgement of BT Agreements<br>AUP - Parent<br>AUP - Student |    |
| d                   | Energency Medical<br>FDE Permission Slip<br>LifeSpan Informed Consent/Stud Responsibilities<br>Photo Video Form                                  |    |
| lent/Mi             |                                                                                                    |    |
| d                   | Parent/Guardian Initials: kad                                                                                                    |    |
| er Tech             | Process Result - "Signatures Saved."                                                                                                    | 1  |
| d                   | Finish                                                                                                    |    |
| Span In             |                                                                                                    |    |
| d                   |                                                                                                    | I  |
|                     |                                                                                                    |    |

Once you click "Finish", you are done. A copy of all of the forms you completed will be sent to your email address for you to download and review.

To go back into a completed form to change responses:

1. Using your username and password, log in.

| B                    | utler Tech         |       |  |
|----------------------|--------------------|-------|--|
| E                    | Pay <b>Schools</b> |       |  |
| username             |                    |       |  |
| password             |                    | Login |  |
| Register   Forgot Pa | issword   Help     |       |  |

#### 2. Click on view/edit forms:

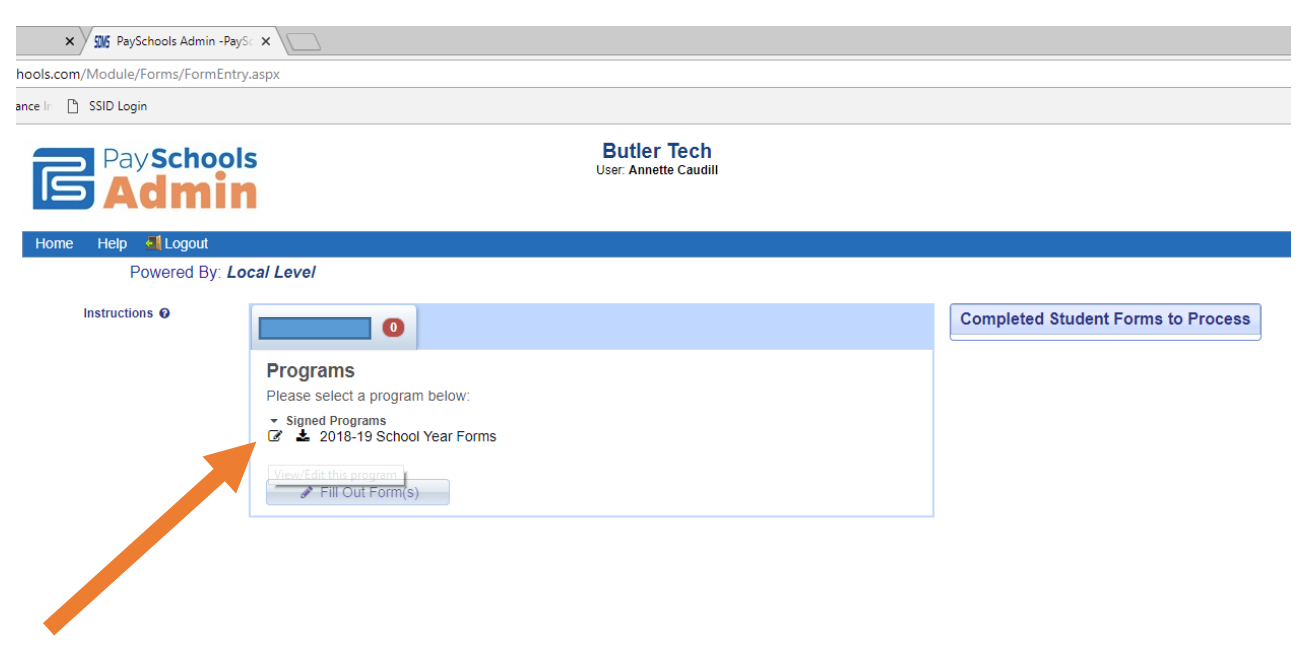